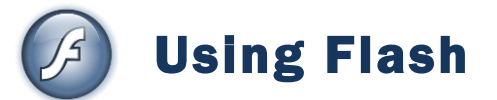

# **Animation Basics**

## Contents

| Using Fl | lash     |                         | 1  |
|----------|----------|-------------------------|----|
| Anim     | ation Ba | sics                    | 1  |
| Exerc    | ise 1.   | Creating a Symbol       | 2  |
| Exerc    | ise 2.   | Working with Layers     | 4  |
| Exerc    | ise 3.   | Using the Timeline      | 7  |
| Exerc    | ise 4.   | Previewing an animation | 9  |
| Exerc    | ise 5.   | Motion Tweens           | 11 |
| Exerc    | ise 6.   | Shape Tweens            | 14 |

# Exercise 1. Creating a Symbol

When you create pictures or shapes in Flash, you can then take the shape and turn it in to a **Symbol**. Symbols reside in the Flash **Library**. There are some good reasons for using symbols in your flash work.

- a. Symbols allow you to re-use components in your animation rather than having to re-create them.
- b. Using symbols mean your flash files take up less memory. This is because rather than saving the same image several times, Flash will simply save the image once, and then make it appear in more than one instance.
- c. Symbols are easier to animate and work with than regular shapes.

You can create a blank symbol and then add content to it, or you can take an existing component on your stage and convert it to a symbol. We will create a symbol by starting with some text and converting it to a symbol.

- 1. Make a new blank Flash file.
- 2. Select the Text Tool.
- 3. Choose the following options from the **Properties** panel (including a fill colour for your text).

| Static Text | Trebuchet MS | ▼ 6 | 50 🔻 | _ | BI | ≣≣≣ |
|-------------|--------------|-----|------|---|----|-----|
|-------------|--------------|-----|------|---|----|-----|

4. Click in the middle of the stage and type the text Flash!

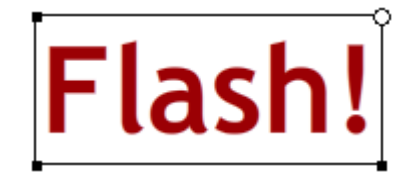

If you need to make changes to the text, such as formatting changes or correcting typing errors, make sure the text tool is still selected and edit the text as you would normally.

5. Select the Selection tool and make sure your text is still selected on the stage.

Next we need to convert the text to a symbol. There are several ways to do this.

- a. Select **Convert to Symbol** from the **Modify** menu.
- b. Press F8.
- c. Right click on the text and select **Convert to Symbol**.
- d. Use the Select tool to drag the text in to the bottom half of the Library Panel as shown to the right.

|      | - ×<br>/== |
|------|------------|
| -    | -          |
|      |            |
|      |            |
|      |            |
|      |            |
|      |            |
| Туре | à          |
|      |            |
|      |            |
|      | र से       |

6. Use one of the methods just described to convert the image to a symbol. The options below will appear.

| Convert to Symbol |                   |               |          |  |  |  |  |  |  |  |
|-------------------|-------------------|---------------|----------|--|--|--|--|--|--|--|
| <u>N</u> ame:     | Flash Text        |               | ОК       |  |  |  |  |  |  |  |
| <u>T</u> ype:     | Movie clip Button | Registration: | Cancel   |  |  |  |  |  |  |  |
|                   | Oraphic           |               | Advanced |  |  |  |  |  |  |  |

7. Enter *Flash Text* as the **Name** of the Symbol. Make sure the **Type** is set to *Graphic*. Don't worry about changing the **Registration** point for now. When you have specified the name and type, click **OK**.

The new symbol will now appear in the library. The bottom half of the library panel lists the library items in the current project. A preview of the selected item appears in the top half of the library panel.

| Library ×           |       | <b>~</b> ∃ |
|---------------------|-------|------------|
| Untitled-1          |       | Ð          |
| One item in library |       |            |
| F                   | _     |            |
| Flas                | h     |            |
| Name                | Туре  | ±          |
| 🔁 Flash Text        | Graph |            |

Now that we've created the symbol we can add instances of the symbol. This simply means that Flash will make the text appear more than once without having to make more copies of it. Only one copy will be saved in your flash file and that one copy will appear each time you create an instance.

Before we add another instance of the object we will create a layer for the new instance.

# **Exercise 2. Working with Layers**

Before creating a new layer we'll name the layer that we've already created.

1. In the Layers Panel above the stage, double-click on the name of the layer (Layer 1).

| Untitl | ed-1*   |        |   |   |  |
|--------|---------|--------|---|---|--|
|        |         |        |   | • |  |
| ٦      | Layer 1 | $\sim$ | 1 |   |  |
|        |         | 22     |   |   |  |

2. Type *Flash Text* for the layer name and press **Enter**.

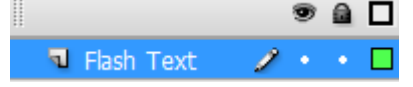

3. At the bottom of the Layers Panel, click the Insert Layer icon.

|      | 3 |   |  |
|------|---|---|--|
| - hs | ø | _ |  |

A new layer will appear above the original layer.

4. Repeat steps 1 to 2 to rename the new layer as *New Text*.

| ٦. | New   | Text | 1 |   |  |
|----|-------|------|---|---|--|
| 4  | Flash | Text |   | • |  |

Since it's good to get in to the habit of saving regularly (instead of waiting until you finish and risk losing your work if there's a problem), we'll save the file now.

- 5. Save the file and call it *Animating Symbols*.
- 6. Make sure the *New Text* layer is still selected. You can tell it's the selected layer if it has a pencil icon next to it.
- 7. Drag your Flash Text object from the library on to the stage so that it overlaps the other text slightly (it should be lower and more to the right than the first one).

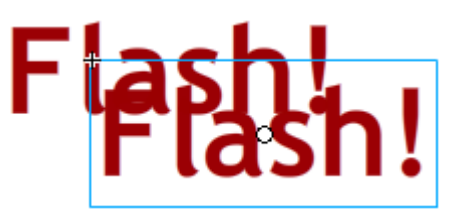

Each instance of an object can be modified to make it slightly different from the original. This allows you to have the same object appear a little different without your file having to store another copy of the object.

8. Make sure your new instance of the object is selected. It will have a thin blue rectangle around it if it is.

© Steve O'Neil 2009

9. In the properties panel at the bottom, change the Color: option from *None* to *Tint*.

| Graphic           | Instance of: Flash Text | Color | None               |
|-------------------|-------------------------|-------|--------------------|
|                   | Swap Loop   First:      | 1     | None<br>Brightness |
| w. 172 3 v. 230 8 |                         | Pland | Alpha G            |

This option allows you to have the object tinted with a different colour so that it looks different from the original object.

10. Select a colour from the colour box next to the **Color**: option and then use the selection slider to the right to modify how much the tint will affect your object.

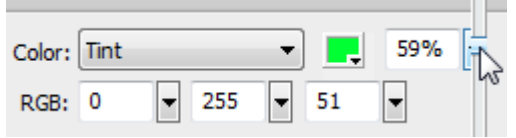

11. The new instance of your object should now appear a different colour from the original.

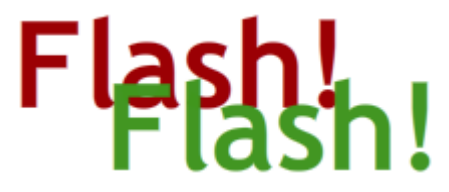

Now that both instances of the object look a little different, we'll look at some of the layer options. We'll start by changing the layer order. When objects overlap, the order of the layers determines what will appear in front.

12. In the Layers Panel, drag the *New Text* layer so that it is below the *Flash Text* layer. When you are done, the new instance of your object will be behind the first one.

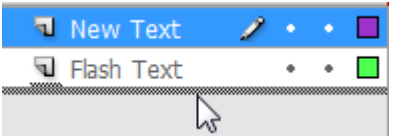

There are additional options in the layers panel which we will now try out.

Above the layers is an icon which looks like an eye. Each layer has a small dot below that icon. Turning this dot on and off allows you to hide or display layers.

- 13. Click the hide layer dot next to one of your layers to hide the layer. The dot will now turn in to a cross indicating that layer is currently hidden. ×
- 14. Click the cross icon to show the hidden layer again.

The next dot on the layer has a padlock icon above it. This one allows you to lock a layer so that its contents can't be changed. This can be useful if you want to avoid accidentally modifying the contents of a layer when you are working on other objects on the stage.

- 15. Click the lock layer dot next to the *Flash Text* layer.
- 16. Make sure the Move tool **k** is selected and try moving the text that is on that layer (this should be your original text). You will still be able to move your other text but you won't be able to select or move the text that is on the locked layer.

### Animation Basics

## Using Flash

The last icon on the Layers Panel allows you to highlight the layer's contents. When you have a lot of layers it can be difficult to tell which layer certain objects are on and this option makes it a lot easier.

17. Click the coloured square next to one of your layers. All objects on that layers will changes so that they are highlighted, using the colour of that layer's square.

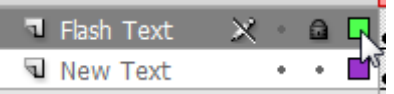

- 18. Click the layer's colour box again to turn off highlighting.
- 19. Try using the layer highlight option with your other layer.
- 20. Turn off all layer highlighting and save changes.

# Exercise 3. Using the Timeline

Animation in Flash is done using the **Timeline**. The Timeline is used to plan when events will occur in your animation. The numbers along the top of the timeline represent **Frames**. Most Flash projects will play animation at a speed of 12 **frames per second** (12fps), though that can be changed in your settings.

1. Double-click the **fps** indicator at the bottom of the timeline.

| 6 | ъ | $\left[ \cdot \right]$ | 1 | 12.0 fps | 0.0s    | • |
|---|---|------------------------|---|----------|---------|---|
|   |   |                        |   | Frai     | me Rate |   |

This is a quick way of opening the document properties options. From here you can change settings such as the FPS, the height and width of the stage and the background colour (which is normally white unless you change it)

| Document Properti | es                                    |
|-------------------|---------------------------------------|
| Title:            |                                       |
| Description:      |                                       |
|                   |                                       |
|                   | · · · · · · · · · · · · · · · · · · · |
| Dimensions:       | 550 px (width) x 400 px (height)      |
| Match:            | Printer O Contents O Default          |
| Background color: |                                       |
| Frame rate:       | 12 fps                                |
| Ruler units:      | Pixels                                |
| Make Default      | OK Cancel                             |

2. Click **Cancel** or **OK** to close the properties.

We'll start with a basic animation that changes the colour of the text.

3. Select the text object that is on the *Flash Text* layer (this should be the first one you placed on the stage).

Look on the timeline and you will see that both layers currently have a dot in frame 1. This lets us know that there is a frame in that part of the timeline on each layer. If you get a layer with a hollow dot, that means that there is a frame in that part of the timeline but that particular layer has nothing on it.

4. Click in frame 12 on the timeline, making sure that you are still clicking on the *Flash Text* layer. Since our project will be playing at 12 FPS, 12 frames will be the equivalent of one second.

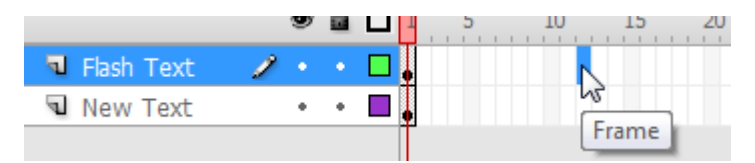

We will tell Flash to mark an event on the timeline by adding a **Key Frame**. Key Frames are points on the timeline where significant changes in our animation will take place. In this case, the Key Frame will mark a point on the timeline when the colour of the text will change.

There are a few ways you can insert a key frame on to the timeline:

- Select the **Insert** menu and then select **Timeline** and **Keyframe**.
- Right click on the frame where you want the Key Frame inserted and select the **Insert Keyframe** option from the right-click shortcut menu.
- Press F6.
- 5. Use one of the above methods to add a key frame to frame 12 of your *Flash Text* layer.

The frame will now have a solid dot marker and all the frames in between will be filled in.

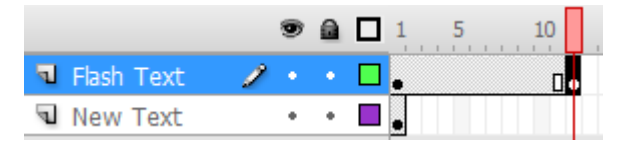

Currently, your other text object will not appear on the stage. This is because we have frame 12 selected on the timeline and the *New Text* layer has no frame at that point on the timeline.

6. Add a key frame to frame 12 of the *New Text* layer. Both layers should now have a key frame at frame 12 of the timeline.

Select one of your text objects.

7. Use the **Color** option from the properties panel at the bottom to tint this object with a different colour. If you can't see the Color option in the properties panel it may be showing properties for the frame in the timeline instead of properties for the object. If that is the case, click on another part of the stage and then click the object again to make sure it is selected.

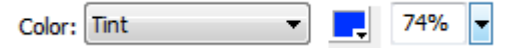

- 8. Use the tint options to change the colour of the other object. Both should now be different from their original colours.
- 9. Add a key frame for both layers at frame 24.
- 10. Repeat steps 7 and 8 to change the colour of both objects.
- 11. Add a key frame for both layers at frame 36.
- 12. Repeat steps 7 and 8 to change the colour of both objects.
- 13. Add a key frame for both layers at frame 48

This time instead of changing the colours for the new frame, we'll make a copy of the first frame. This will mean that the last frame will be the same as the first frame which will look better when the animation repeats.

- 14. Right click on the first frame of the Flash Text layer and select **Copy Frames**.
- 15. Right click on the last frame of the Text layer and select **Paste Frames**.
- 16. Repeat steps 14 and 15 for the other layer.
- 17. Save the changes.

|            | 9   | ۵ | 1 5 | 10 | 15 | 20 | 25 | 30 | 35 | 40 | 45 | 5 |
|------------|-----|---|-----|----|----|----|----|----|----|----|----|---|
| Flash Text | 1 . |   | •   | •  |    | [  | ]• |    |    |    | 0  |   |
| New Text   | •   | • | •   | •  |    | [  | ]• |    | •  |    |    | • |

# **Exercise 4.** Previewing an animation

We'll start by previewing the image on the stage.

- 1. Click on frame 1 (on either layer) to make sure you are at the beginning of the timeline.
- 2. Select the **Control** menu and then select **Play** (you can also press **Enter**). This command will play from the current position on the timeline to the end of the timeline. If you are already at the end of the timeline it will play from the beginning.

The animation will now play on the stage. You will see the timeline marker moving from left to right along the timeline. The objects on the stage should change colour each time we reach one of the key frames on the timeline.

To view the animation in its own window you can use the test movie option. Not only will this option sometimes show elements of the animation that won't show on the stage, it will also make create a flash file with the same filename as your flash project.

3. From the **Control** menu select **Test Movie** (or press **Control Enter**). Unlike the play option, the test movie window will keep on repeating until you close it. The test movie window also provides a control menu which allows you to control playback.

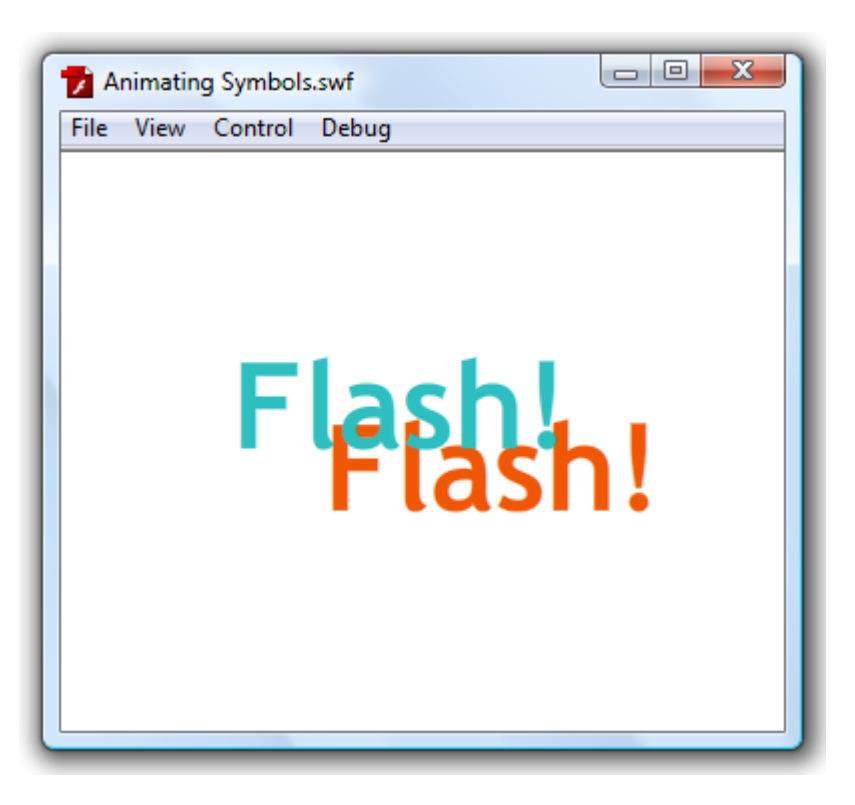

- 4. Close the Test movie window.
- 5. Open My Computer or Windows Explorer and browse to the folder where your flash project is saved.

After using the test movie option you will have 2 copies of your project. One will be the project you are editing in flash and will have a **.fla** file extension after the filename. The other will be a Flash Movie file and will have a **.swf** extension. **SWF** is the format used for completed flash files. These files can be played in any program that accepts flash files. For instance, if you planned on inserting a flash animation in to a website, you would use the SWF file.

**Note** Depending on your windows settings, you might not see extensions on the end of filenames but the different icons would indicate which is the Flash Document file **1** and which is the Flash Movie file **2**.

http://www.oneil.com.au/pc/

# **Exercise 5. Motion Tweens**

The animation we have done so far has been little more than one frame abruptly changing to another frame. There has been no smooth transition from one stage of the animation to the next. Smoother transitions can be accomplished using tweens. Tweening involves placing **Key Frames** at the key positions in the animation and then using a **tween** to make Flash fill in the bits in be*tween*.

- 1. Ensure you are on Frame 1 in the timeline and create a new layer called *Star*.
- 2. Make sure you have the Star layer selected and use what you learned in the previous sections to create a star on the left side of the stage. Use any fill and stroke settings.

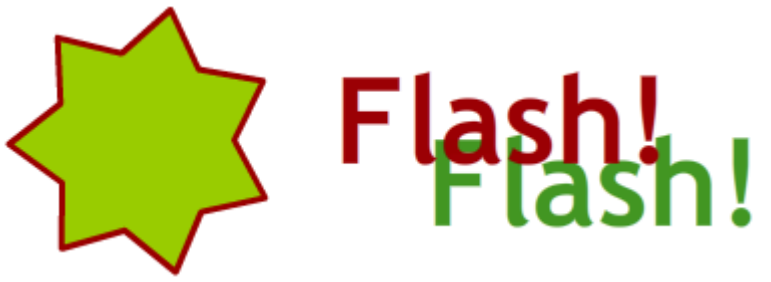

- 3. Select the star (fill and stroke should be included in the selection).
- 4. Create a new symbol called *Star*.

| Convert to Symbol |                   |               |          |  |  |  |  |
|-------------------|-------------------|---------------|----------|--|--|--|--|
| <u>N</u> ame:     | Star              |               | ОК       |  |  |  |  |
| <u>Type</u> :     | Movie clip Button | Registration: | Cancel   |  |  |  |  |
|                   | Oraphic           |               | Advanced |  |  |  |  |

5. Insert a new key frame at frame 12 on the Star layer.

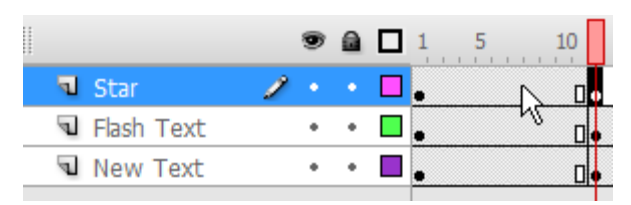

- 6. While you are still on that frame, move the star to a location near the top of the stage. Position it so that it slightly overlaps one or both of your text objects.
- 7. In the properties panel at the bottom, change the **Colour** property to *Alpha* and set the amount to 60%. The alpha setting controls transparency of objects on the stage.

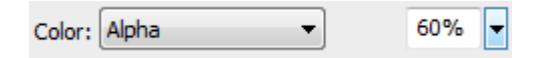

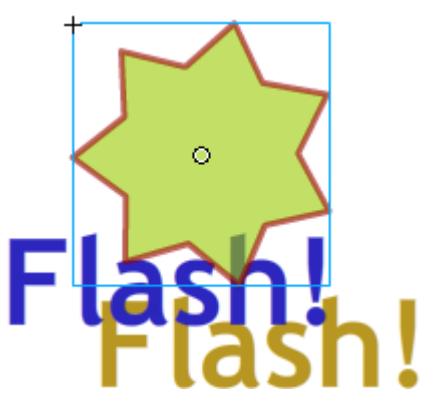

- 8. Insert a new key frame at frame 24.
- 9. Move the star to the right of the stage (still overlapping the text objects).
- 10. Adjust the alpha setting to 40%.

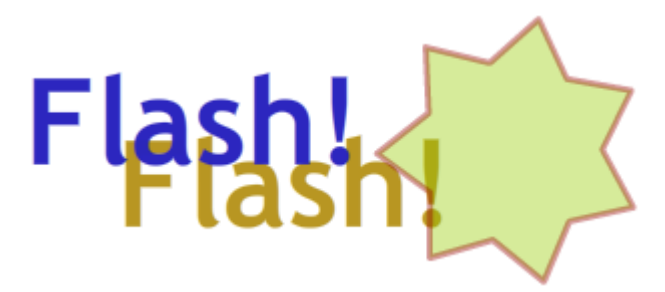

- 11. Insert a new key frame at frame *36* with the star positioned towards the bottom of the stage. Set the alpha setting to *75%*.
- 12. Insert a final key frame at frame 48.
- 13. Right click on frame *1* and select **Copy Frames**.
- 14. Right click on frame 48 and select **Paste Frames**. The final frame should now be the same as the first frame.

If you preview the animation right now, the star will simply be jumping from one location to the next each time there is a new key frame. If we want it to move between those points we need to add tweens.

- 15. Right-click on the timeline between frame one and frame 12 (the first key frames).
- 16. From the shortcut menu select **Create Motion Tween** (this option is also available from the **Insert** menu under **Timeline**).

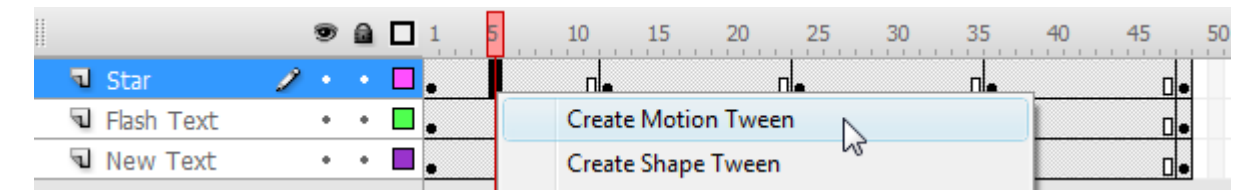

An arrow will now appear between the two key frames, indicating that there is now a **tween** between them.

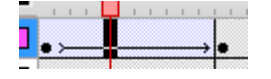

© Steve O'Neil 2009

- 17. Press **Enter** to preview your animation and you will see the star move smoothly from the first key frame to the next key frame.
- 18. Repeat steps 15 and 16 to insert motion tweens between all of the other key frames on the Star layer.

**Tip** You can add several motion tweens at once by dragging your mouse to select a range of frames on the timeline, then using the **Create Motion Tween** option to add tweens along all the timeline you have selected.

| ב | 1   | 5 10 | 15 | 20 | 25 | 30 | 35   | , 40<br>, | 45          | 50 |
|---|-----|------|----|----|----|----|------|-----------|-------------|----|
|   | • > |      |    |    | ]• |    |      |           |             |    |
|   | •   | [    | ]• | [  | ]• |    | Crea | ate N     | Notion Twee | n  |

19. Preview the animation to see the effect of the motion tweens.

Lastly we'll change a few tween options.

20. Click on the first tween. I.e. click anywhere on the *Star* timeline between frame 1 and frame 12.

The properties panel at the bottom will now show the tween properties instead of the object properties.

- 21. Change the **Ease** option to -90 (with the minus sign). Changing this property to a negative number will mean that instead of moving at a constant speed, the object will start moving slowly and speed up.
- 22. Click on the second tween and change the Ease option to 90. Setting this to a positive number will make the object start moving quickly and then slow down.
- 23. Click on the third tween and change the **Rotate** option to *CW*. This will make the object rotate in a clockwise direction as it moves (you can change the number next to it to determine how many times it will rotate in the course of its movement).
- 24. Change the Ease option for the last two tweens so that they are the same as the first two tweens.
- 25. Preview the animation to see the effect of the tween property changes.
- 26. Save the changes to your file (this should be becoming a regular habit by now).

# Exercise 6. Shape Tweens

Shape tweens allow you to change the shape of an object over time. Unlike motion tweens, shape tweens must be done on objects that *haven't* been converted in to symbols.

1. Insert a new layer and call it *Shapes*.

|   |            |   | 9 |   | 1   |
|---|------------|---|---|---|-----|
| ٦ | Shapes     | 1 |   |   | 0   |
| J | Star       |   | • | • | • ≻ |
| P | Flash Text |   | + | • | •   |

- 2. Make sure you have the first frame of the Shapes layer selected.
- 3. Draw a rectangle in the top right area of the stage. Choose your own fill and stroke settings.
- 4. **Double click** the rectangle to ensure the fill and stroke are both selected.
- 5. Select the **Free Transform** tool from the toolbar.
- 6. Move your mouse just outside one of the rectangle's corners until your mouse pointer appears in a circular arrow shape.
- 7. Drag to rotate the rectangle slightly (while the free transform tool is active, you can also resize and move the object).

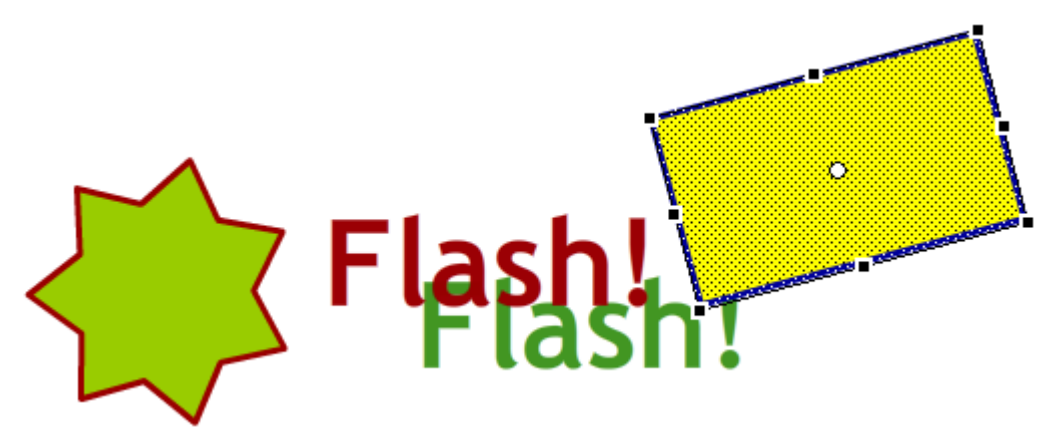

- 8. Select frame 12 from the timeline (on the Shapes layer) and insert a new key frame.
- 9. With frame 12 still selected, delete your rectangle.
- 10. Draw an oval near the bottom of the stage with different fill and stroke settings.
- 11. Add a new key frame at frame 24.
- 12. Delete the oval and draw a large polygon with your choice of sides and colour.
- 13. Add a key frame at frame 36.
- 14. Delete the polygon and add a shape of your choosing.
- 15. Copy frame 1 to frame 48.
- 16. Right click between the first two key frames on the shape layer.

© Steve O'Neil 2009

- 17. Choose Create Shape Tween.
- 18. Add shape tweens for the rest of the timeline on the shape layer.
- 19. Preview your animation. You will see the shape on each key frame change in to the shape in the next key frame.

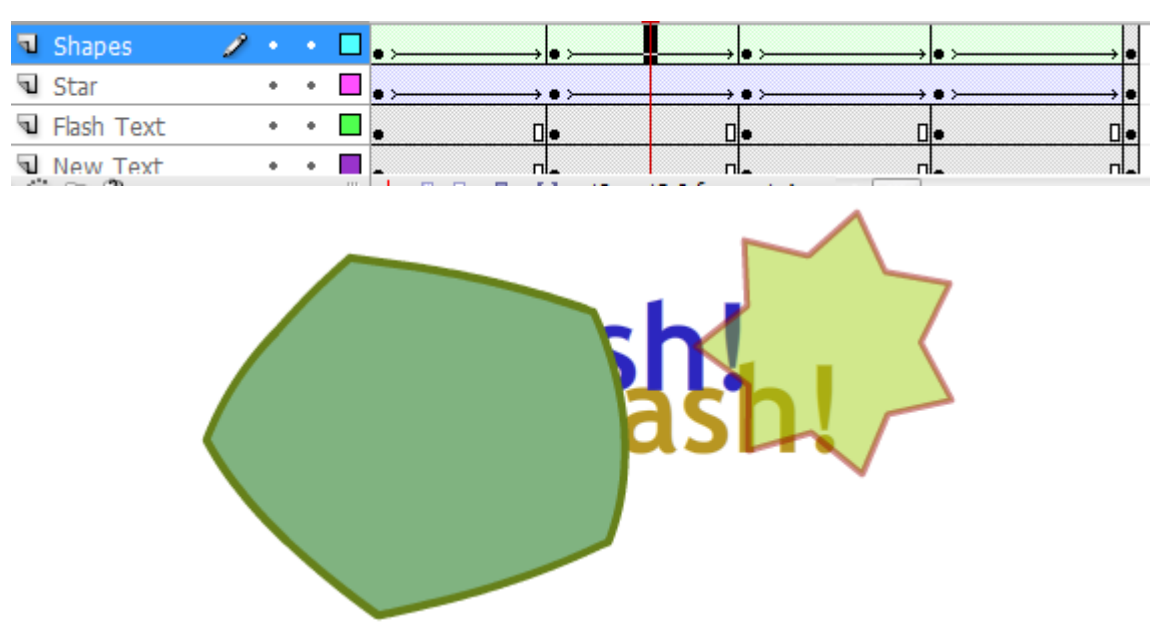

- 20. For a bit of added variety in the animation, use the **Free transform** tool to adjust the size of your star object on the star layer so that it is different for each key frame.
- 21. Save the changes.

Note If you want to apply a shape tween to text, first you must select the text and then use the **Modify**, **Break Apart** option from the menu to break the text in to individual letters. Then use the **Break Apart** option again to turn them in to shapes that can be edited.

# Exercise 7. Shape Hints

You can control your shape tween a bit better by using **Shape Hints**. These allow you to place points on the starting and finishing version of the shape to guide the change.

- 1. Start a new blank Flash project.
- 2. Create a shape of a person like the example below (of course you can make yours better than a stick figure if you're feeling creative).

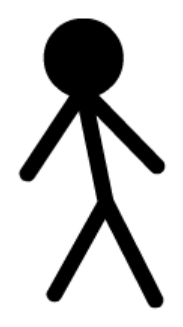

- 3. Add a Keyframe on Frame 24
- 4. With Frame 24 still selected, delete the person and replace them with a picture of a dog (yes you can draw the dog better too).

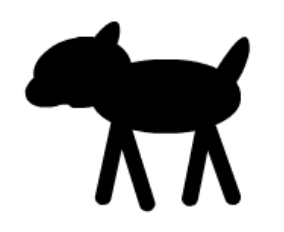

5. Right click between the two Keyframes and add a shape tween.

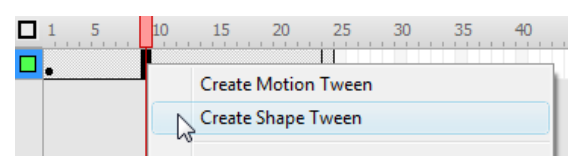

6. Test your animation and you will see that the shape tween doesn't look to good in the middle frames. We'll use some shape hints to add a little guidance.

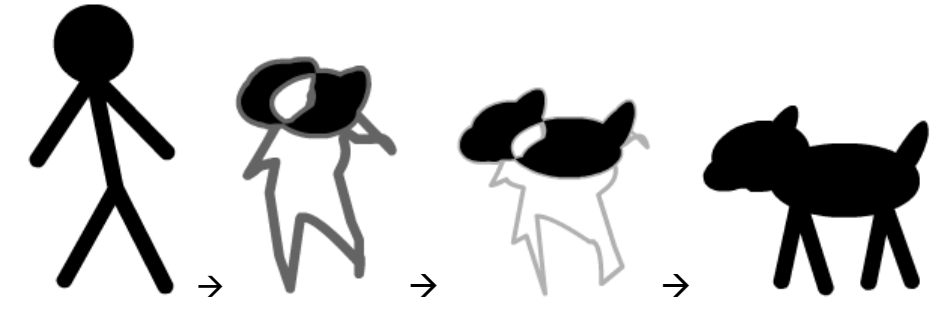

- 7. Select the first frame (the one with the person).
- 8. Go to the Modify menu, then select Shape and Add Shape Hint.

9. Reposition the shape hint so that it is about where the person's forward hand should be.

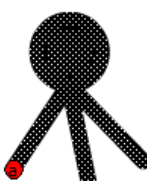

10. Go to the last frame and position the shape hint so that it is on the dog's forward foot.

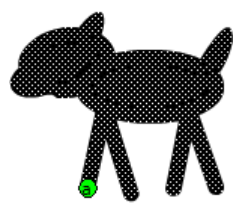

- 11. Return to Frame 1.
- 12. Go to the **Modify** menu, then select **Shape** and **Add Shape Hint**. You'll notice that the first shape hint had a small letter A inside it. This one has a small letter B instead. The letters make it easier to match hints on the first and last frame when you have more than one of them.
- 13. Position this new shape hint on the person's rear hand.

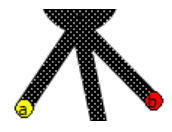

14. Go to the last frame and position this hint on the dog's other forward foot.

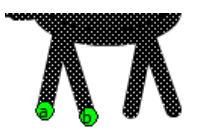

15. Add additional shape hints at the main parts of each frame so that feet are matched with feet, nose with nose etc.